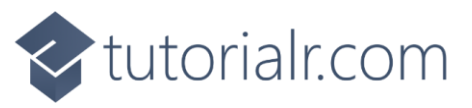

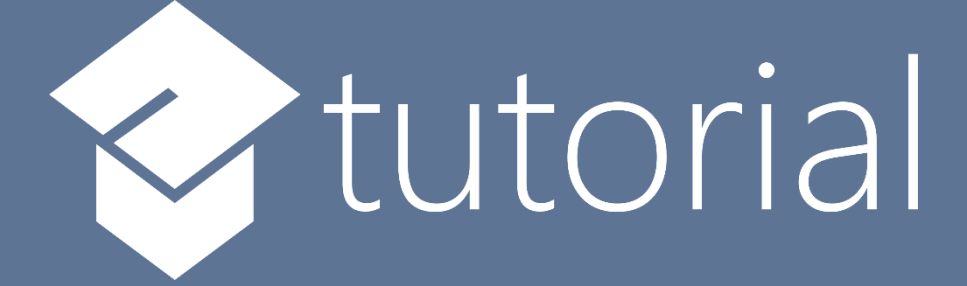

# Windows App SDK

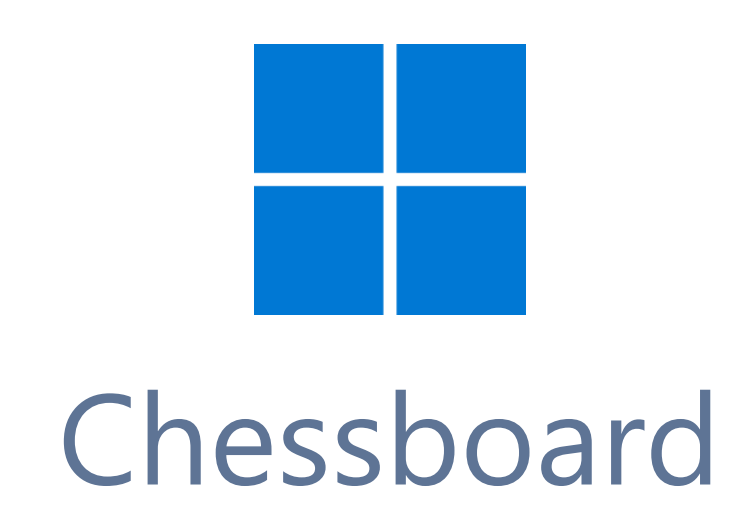

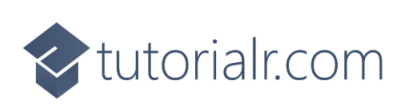

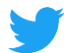

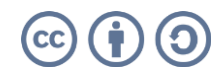

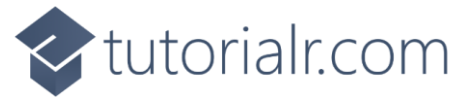

## Chessboard

**Chessboard** shows how you can create a simple game of chess for two players using game assets and a toolkit from **NuGet** using the **Windows App SDK**.

#### Step 1

Follow **Setup and Start** on how to get **Setup** and **Install** what you need for **Visual Studio 2022** and **Windows App SDK**.

In **Windows 11** choose **Start** and then find or search for **Visual Studio 2022** and then select it.

Once Visual Studio 2022 has started select Create a new project.

Then choose the **Blank App, Packages (WinUl in Desktop)** and then select **Next**.

After that in **Configure your new project** type in the **Project name** as *Chessboard*, then select a Location and then select **Create** to start a new **Solution**.

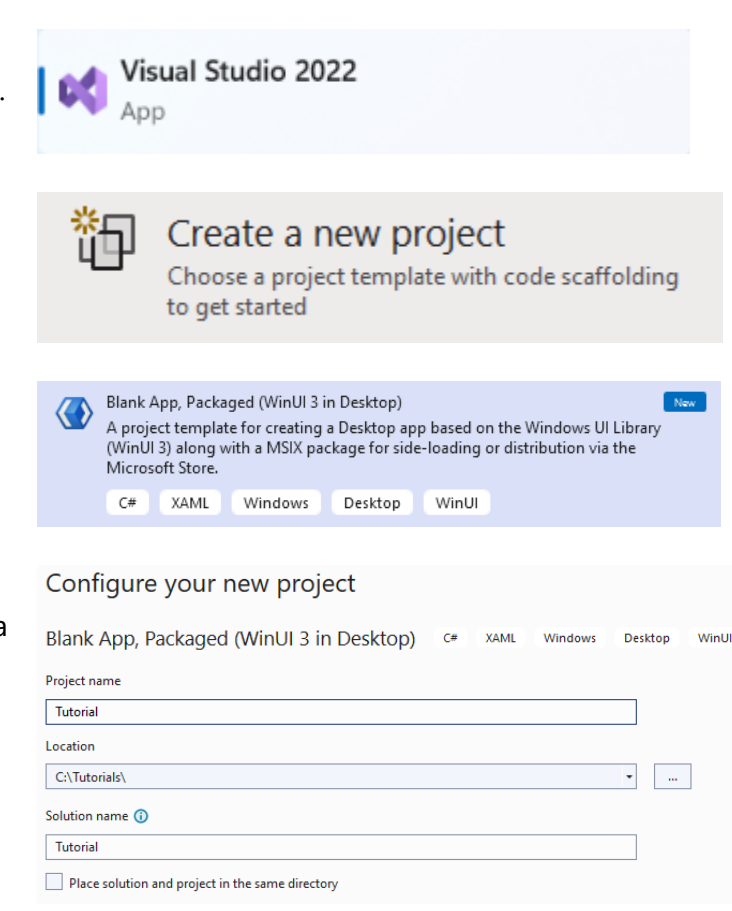

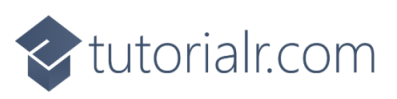

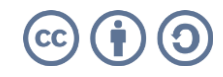

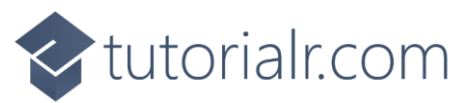

Then in **Visual Studio** within **Solution Explorer** for the **Solution**, right click on the **Project** shown below the **Solution** and then select **Manage NuGet Packages...** 

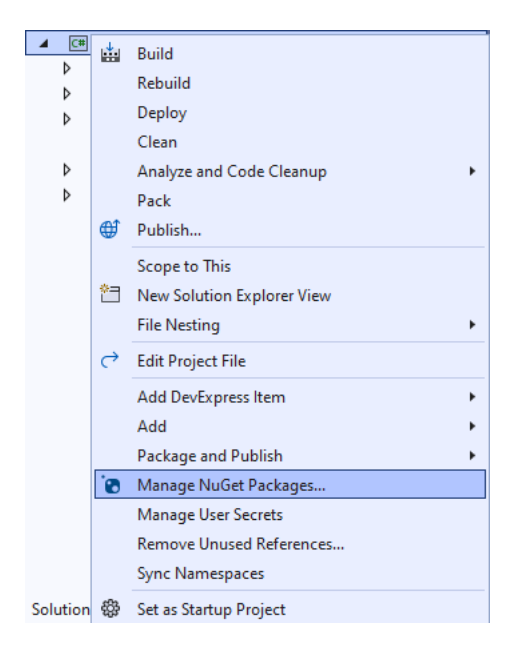

### Step 3

Then in the **NuGet Package Manager** from the **Browse** tab search for **Comentsys.Toolkit.WindowsAppSdk** and then select **Comentsys.Toolkit.WindowsAppSdk by Comentsys** as indicated and select **Install** 

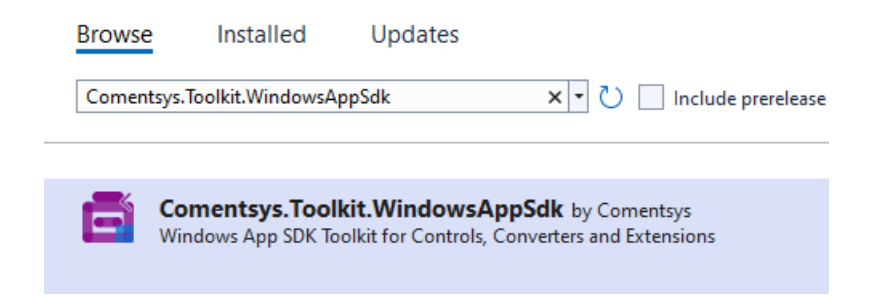

This will add the package for **Comentsys.Toolkit.WindowsAppSdk** to your **Project**. If you get the **Preview Changes** screen saying **Visual Studio is about to make changes to this solution. Click OK to proceed with the changes listed below.** You can read the message and then select **OK** to **Install** the package.

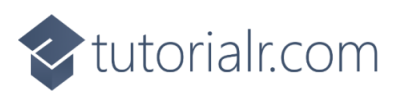

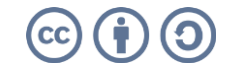

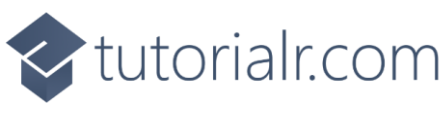

Then while still in the **NuGet Package Manager** from the **Browse** tab search for **Comentsys.Assets.Games** and then select **Comentsys.Assets.Games by Comentsys** as indicated and select **Install** 

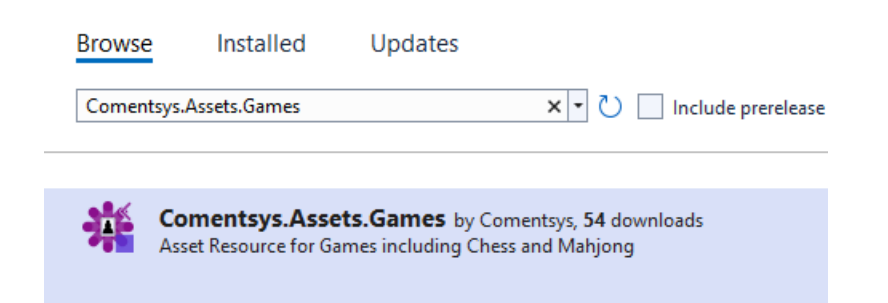

This will add the package for **Comentsys.Assets.Games** to your **Project**. If you get the **Preview Changes** screen saying **Visual Studio is about to make changes to this solution. Click OK to proceed with the changes listed below.** You can read the message and then select **OK** to **Install** the package, then you can close the **tab** for **Nuget: Chessboard** by selecting the **x** next to it.

#### Step 5

Then in **Visual Studio** within **Solution Explorer** for the **Solution**, right click on the **Project** shown below the **Solution** and then select **Add** then **New Item...** 

|                                    |                                                                                                    |         | A (++    |                  |                                                                                                    |                     |   |
|------------------------------------|----------------------------------------------------------------------------------------------------|---------|----------|------------------|----------------------------------------------------------------------------------------------------|---------------------|---|
|                                    |                                                                                                    |         | ⊳        |                  | Build                                                                                                    |                     |   |
|                                    |                                                                                                    |         | ⊳        |                  | Rebuild                                                                                                    |                     |   |
|                                    |                                                                                                    |         | ⊳        |                  | Deploy                                                                                                    |                     |   |
|                                    |                                                                                                    |         |          |                  | Clean                                                                                                    |                     |   |
|                                    |                                                                                                    |         | Þ        |                  | Analyze and Code Cleanup                                                                                                    |                     | • |
|                                    |                                                                                                    |         | Þ        |                  | Pack                                                                                                    |                     |   |
|                                    |                                                                                                    |         |          | ¢                | Publish                                                                                                    |                     |   |
|                                    |                                                                                                    |         |          |                  | Scope to This                                                                                                    |                     |   |
|                                    |                                                                                                    |         |          | <b>*</b> 3       | New Solution Explorer View                                                                                                    |                     |   |
|                                    |                                                                                                    |         |          |                  | File Nesting                                                                                                    |                     | • |
|                                    |                                                                                                    |         |          | ¢                | Edit Project File                                                                                                    |                     |   |
|                                    |                                                                                                    |         |          |                  | Add DevExpress Item                                                                                                    |                     |   |
| *                                  | New Item                                                                                                    | Ctrl+S  | hift+A   |                  | Add                                                                                                    |                     | • |
| to                                 | Existing Item                                                                                                    | CL:R.   | A 14 . A | 1                | Package and Publish                                                                                                    |                     |   |
|                                    | existing reentin                                                                                                    | Shirt+/ | AIT+A    |                  | r ackage and r abiliti                                                                                                    |                     |   |
| *-                                 | New Folder                                                                                                    | Shirt+7 | AIT+A    | 6                | Manage NuGet Packages                                                                                                    |                     | • |
| *<br>67                            | New Folder<br>Container Orchestrator Support                                                                                                    | Shirt+7 | AIT+A    | 10               | Manage NuGet Packages<br>Manage User Secrets                                                                                                    |                     | • |
|                                    | New Folder<br>Container Orchestrator Support<br>Docker Support                                                                                                    | Shirt+7 | AIT+A    | 6                | Manage NuGet Packages<br>Manage User Secrets<br>Remove Unused References                                                                                                    |                     | • |
| -<br>60<br>50                      | New Folder<br>Container Orchestrator Support<br>Docker Support                                                                                                    | Shirt+7 | AIT+A    | 6                | Manage NuGet Packages<br>Manage User Secrets<br>Remove Unused References<br>Sync Namespaces                                                                                                    |                     |   |
| -<br>60<br>61<br>**                | New Folder<br>Container Orchestrator Support<br>Docker Support<br>Machine Learning Model                                                                                                    | Shirt+7 | AIT+A    |                  | Manage NuGet Packages<br>Manage User Secrets<br>Remove Unused References<br>Sync Namespaces<br>Set as Startup Project                                                                                                    |                     | • |
| -<br>6)<br>9                       | New Folder<br>Container Orchestrator Support<br>Docker Support<br>Machine Learning Model<br>Project Reference                                                                                                    | Shirt+/ | AIT+A    | <b>`</b> €       | Manage NuGet Packages<br>Manage User Secrets<br>Remove Unused References<br>Sync Namespaces<br>Set as Startup Project<br>Debug                                                                                                    |                     | • |
| -<br>60<br>61<br>**                | New Folder<br>Container Orchestrator Support<br>Docker Support<br>Machine Learning Model<br>Project Reference<br>Shared Project Reference                                                                                         | Shirt+/ | AIT+A    |                  | Manage NuGet Packages<br>Manage User Secrets<br>Remove Unused References<br>Sync Namespaces<br>Set as Startup Project<br>Debug                                                                                                    | CHUY                | • |
| -<br>60<br>9                       | New Folder<br>Container Orchestrator Support<br>Docker Support<br>Machine Learning Model<br>Project Reference<br>Shared Project Reference<br>COM Reference                                                                        | Shirt+/ | AIT+A    |                  | Manage NuGet Packages<br>Manage User Secrets<br>Remove Unused References<br>Sync Namespaces<br>Set as Startup Project<br>Debug<br>Cut                                                                                                  | Ctrl+X              | • |
| -<br>60<br>9<br>**                 | New Folder<br>Container Orchestrator Support<br>Docker Support<br>Machine Learning Model<br>Project Reference<br>Shared Project Reference<br>COM Reference<br>Service Reference                                                   | Shirt+1 | AIT+A    |                  | Manage NuGet Packages<br>Manage User Secrets<br>Remove Unused References<br>Sync Namespaces<br>Set as Startup Project<br>Debug<br>Cut<br>Remove                                                                                        | Ctrl+X<br>Del       | • |
| -<br>60<br>0<br>0<br>0<br>0        | New Folder<br>Container Orchestrator Support<br>Docker Support<br>Machine Learning Model<br>Project Reference<br>Shared Project Reference<br>COM Reference<br>Service Reference<br>Connected Service                              | Shirt+7 | AIT+A    | ∰<br>×<br>≣<br>1 | Manage NuGet Packages<br>Manage User Secrets<br>Remove Unused References<br>Sync Namespaces<br>Set as Startup Project<br>Debug<br>Cut<br>Remove<br>Rename                                                                              | Ctrl+X<br>Del<br>F2 | • |
|                                    | New Folder<br>Container Orchestrator Support<br>Docker Support<br>Machine Learning Model<br>Project Reference<br>Shared Project Reference<br>COM Reference<br>Service Reference<br>Connected Service<br>Class                     | Shirt+  | AIT+A    |                  | Manage NuGet Packages<br>Manage NuGet Packages<br>Manage User Secrets<br>Remove Unused References<br>Sync Namespaces<br>Set as Startup Project<br>Debug<br>Cut<br>Remove<br>Rename<br>Unload Project                                   | Ctrl+X<br>Del<br>F2 | • |
| - <mark>*1</mark> 60 0 * *<br>** □ | New Folder<br>Container Orchestrator Support<br>Docker Support<br>Machine Learning Model<br>Project Reference<br>Shared Project Reference<br>COM Reference<br>Service Reference<br>Connected Service<br>Class<br>New EditorConfig | Shirt+/ |          | ∰<br>*<br>*<br>* | Manage NuGet Packages<br>Manage User Secrets<br>Remove Unused References<br>Sync Namespaces<br>Set as Startup Project<br>Debug<br>Cut<br>Remove<br>Rename<br>Unload Project<br>Load Direct Dependencies<br>Load Entire Dependency Tree | Ctrl+X<br>Del<br>F2 | • |

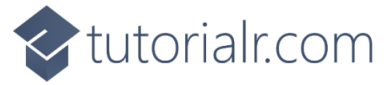

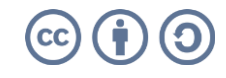

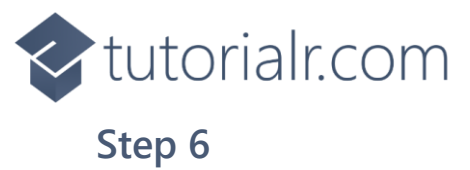

Then in **Add New Item** from the **C# Items** list, select **Code** and then select **Code File** from the list next to this, then type in the name of *Library.cs* and then **Click** on **Add**.

| Add New Item - Chessboa       | rd         |           |       |          |                                |               | ?  | ×    |
|-------------------------------|------------|-----------|-------|----------|--------------------------------|---------------|----|------|
| <ul> <li>Installed</li> </ul> | Sort by:   | Default - | ) 🏭 😑 |          | Search (Ctrl+E)                |               |    | ρ-   |
| ✓ C# Items<br>Code            | ۲ <u>۳</u> | Class     |       | C# Items | Type: C# Iter<br>A blank C# co | ns<br>de file |    |      |
| Data<br>General               | ••0        | Interface |       | C# Items |                                |               |    |      |
| ♦ Web<br>WinUI                | 21         | Code File |       | C# Items |                                |               |    |      |
| Graphics                      |            |           |       |          |                                |               |    |      |
|                               |            |           |       |          |                                |               |    |      |
|                               |            |           |       |          |                                |               |    |      |
| ◊ Online                      |            |           |       |          |                                |               |    |      |
|                               |            |           |       |          |                                |               |    |      |
|                               |            |           |       |          |                                |               |    |      |
|                               |            |           |       |          |                                |               |    |      |
|                               |            |           |       |          |                                |               |    |      |
|                               |            |           |       |          |                                |               |    |      |
|                               |            |           |       |          |                                |               |    |      |
| Name: Lib                     | orary.cs   |           |       |          |                                |               |    |      |
|                               |            |           |       |          | [                              | Add           | Ca | ncel |

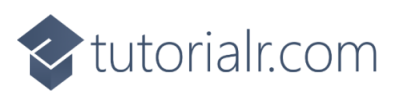

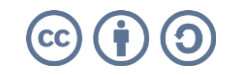

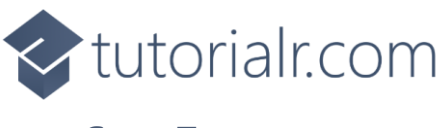

You will now be in the **View** for the **Code** of *Library.cs* then define a **namespace** allowing classes to be defined together, usually each is separate but will be defined in *Library.cs* by typing the following **Code**:

```
using Comentsys.Assets.Games;
using Comentsys.Toolkit.Binding;
using Comentsys.Toolkit.WindowsAppSdk;
using Microsoft.UI.Xaml;
using Microsoft.UI.Xaml.Controls;
using Microsoft.UI.Xaml.Data;
using Microsoft.UI.Xaml.Markup;
using Microsoft.UI.Xaml.Media;
using System;
using System.Collections.Generic;
using System.Text;
using System.Threading.Tasks;
namespace Chessboard;
public enum ChessBackground
{
    Light,
    Dark
}
// Chess Coordinate Class & Chess Class
// Chess Square Class
// Chess Position Class
// Chess Board Class & Chess Square Style Selector Class
// Chess Piece to Image Source Converter Class
// Binder Class
public class Library
{
    // Constants, Variables, Property & Template Method
    // Tapped & New
}
```

The **Class** defined so far *Library.cs* has **using** for package of **Comentsys.Toolkit.WindowsAppSdk** and others including **Comentsys.Assets.Games** along with a **namespace** which allows many classes to be defined together, usually a **class** is defined per file but to make things easier each will be defined in *Library.cs* instead.

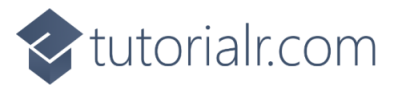

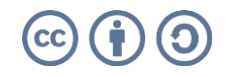

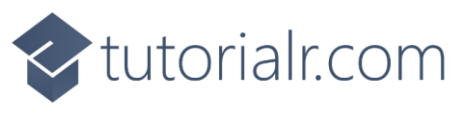

Still in *Library.cs* for the **Namespace** of **Chessboard** in *Library.cs* you will define a **class** for **ChessCoordinate** for the locations needed for the *chessboard* and **Chess** to represent the pieces and the colours after the **Comment** of **// Chess Coordinate & Chess Class** by typing the following:

```
public class ChessCoordinate
{
    private const int size = 8;
    private static readonly string[] ranks =
        { "8", "7", "6", "5", "4", "3", "2", "1" };
    private static readonly string[] files =
        { "A", "B", "C", "D", "E", "F", "G", "H" };
    public int Id { get; set; }
    public int Row { get; set; }
    public int Column { get; set; }
    public ChessBackground Background { get; set; }
    public string Notation { get; set; }
    public ChessCoordinate(int id)
    {
        Id = id;
        Row = Id / size;
        Column = Id % size;
        Background = (Row + Column) % 2 == 0 ?
            ChessBackground.Light : ChessBackground.Dark;
        Notation = $"{files[Column]}{ranks[Row]}";
    }
}
public class Chess : ObservableBase
{
    private ChessPieceSet _set;
    private ChessPieceType _type;
    public Chess(ChessPieceSet set, ChessPieceType type) =>
        (_set, _type) = (set, type);
    public ChessPieceSet Set
    {
        get => _set;
        set => SetProperty(ref _set, value);
    }
    public ChessPieceType Type
    {
        get => _type;
        set => SetProperty(ref _type, value);
    }
}
```

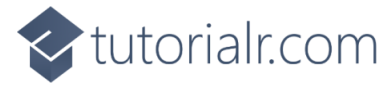

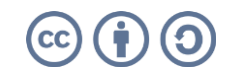

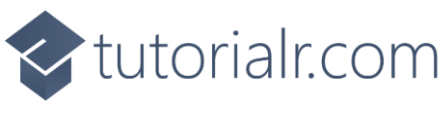

Still in the **namespace** of **ChessBoard** in *Library.cs* after the **Comment** of **// Chess Square Class** type the following:

```
public class ChessSquare : ObservableBase
{
    private int _id;
    private Chess _piece;
    private ChessCoordinate _coordinate;
    private bool _isSelected;
    public int Id
    {
        get => _id;
        set => SetProperty(ref _id, value);
    }
    public Chess Piece
    {
        get => _piece;
        set => SetProperty(ref _piece, value);
    }
    public ChessCoordinate Coordinate
    {
        get => _coordinate;
        set => SetProperty(ref _coordinate, value);
    }
    public bool IsSelected
    {
        get => _isSelected;
        set => SetProperty(ref _isSelected, value);
    }
}
```

ChessSquare represents a chess piece on the chess board with Properties.

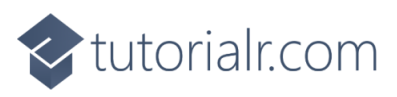

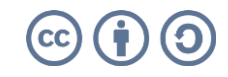

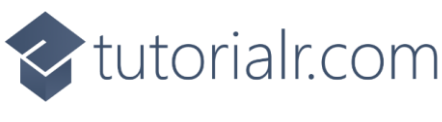

While still in the **namespace** of **Chessboard** in *Library.cs* to represent a position and chess piece on the chessboard after the **Comment** of **// Chess Position Class** type the following:

```
public class ChessPosition : List<Chess>
{
    private const int size = 8;
    public ChessPosition() : base(new Chess[size * size]) { }
    public ChessPosition(string position) : this()
    {
        int i = 0;
        var black = ChessPieceSet.Black;
        var white = ChessPieceSet.White;
        var pawn = ChessPieceType.Pawn;
        var knight = ChessPieceType.Knight;
        var bishop = ChessPieceType.Bishop;
        var rook = ChessPieceType.Rook;
        var queen = ChessPieceType.Queen;
        var king = ChessPieceType.King;
        foreach (char item in position)
        {
            switch (item)
            {
                case 'p': this[i++] = new Chess(black, pawn); break;
                case 'n': this[i++] = new Chess(black, knight); break;
                case 'b': this[i++] = new Chess(black, bishop); break;
                case 'r': this[i++] = new Chess(black, rook); break;
                case 'q': this[i++] = new Chess(black, queen); break;
                case 'k': this[i++] = new Chess(black, king); break;
                case 'P': this[i++] = new Chess(white, pawn); break;
                case 'N': this[i++] = new Chess(white, knight); break;
                case 'B': this[i++] = new Chess(white, bishop); break;
                case 'R': this[i++] = new Chess(white, rook); break;
                case 'Q': this[i++] = new Chess(white, queen); break;
                case 'K': this[i++] = new Chess(white, king); break;
                case '1':
                case '2':
                case '3':
                case '4':
                case '5':
                case '6':
                case '7':
                case '8': i += int.Parse(item.ToString()); break;
                case '/': if (i % size != 0)
                    throw new ArgumentException("Invalid FEN"); break;
                default:
                    throw new ArgumentException($"Invalid FEN Character: '{item}'");
            }
        }
    }
}
```

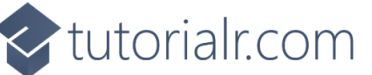

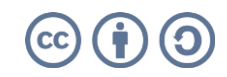

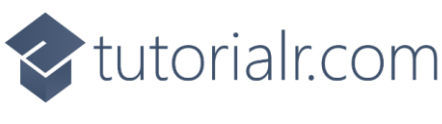

While still in the **namespace** of **Chessboard** in *Library.cs* after the **Comment** of **// ChessBoard & Chess Square Style Selector** type the following **Classes**:

```
public class ChessBoard
{
    public ChessSquare[] ChessSquares { get; set; } = new ChessSquare[64];
    public ChessBoard(string fen)
    {
        ChessPosition position = new(fen);
        for (int i = 0; i < position.Count; i++)</pre>
        {
            ChessSquares[i] = new ChessSquare
            {
                Id = i,
                Piece = position[i],
                Coordinate = new ChessCoordinate(i)
            };
        }
    }
}
public class ChessSquareStyleSelector : StyleSelector
{
    private const int size = 8;
    public Style Light { get; set; }
    public Style Dark { get; set; }
    protected override Style SelectStyleCore(
        object item, DependencyObject container) =>
        item is ChessSquare square
            ? (square.Id / size + square.Id % size) % 2 == 0 ? Light : Dark
            : base.SelectStyleCore(item, container);
}
```

**Chessboard** will represent the chess board for the game itself with the positions and squares represented and then the **ChessSquareStyleSelector** will be used to style the look of the chess board for the light and dark squares.

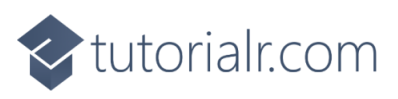

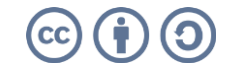

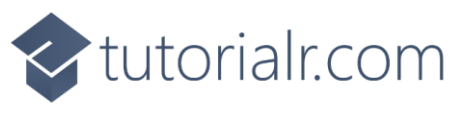

While still in the namespace of Chessboard in *Library.cs* and after the **Comment** of **//** Chess Piece to Image Source Converter Class type the following **Class**:

```
public class ChessPieceToImageSourceConverter : IValueConverter
{
    private static readonly Dictionary<string, ImageSource> _sources = new();
    public static async Task SetSourcesAsync()
    {
        if (_sources.Count == 0)
            foreach(var set in Enum.GetValues<ChessPieceSet>())
                foreach(var type in Enum.GetValues<ChessPieceType>())
                    _sources.Add($"{set}{type}",
                    await ChessPiece.Get(set, type).AsImageSourceAsync());
    }
    public object Convert(object value, Type targetType,
        object parameter, string language) =>
        value is Chess piece ? _sources[$"{piece.Set}{piece.Type}"] : null;
    public object ConvertBack(object value, Type targetType,
        object parameter, string language) =>
        throw new NotImplementedException();
}
```

**ChessPieceToImageSourceConverter** will be used to control the displaying of the chess pieces on the chessboard. It has a **Method** to set the image sources for each chess piece set and chess piece type, then this **Class** also implements an **Interface** of **IValueConverter** and will be used to return the appropriate value for use with **Data Binding**.

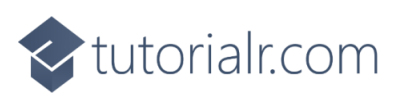

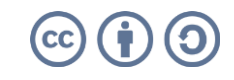

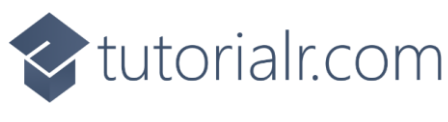

While still in the **namespace** of **Chessboard** in *Library.cs* and after the **Comment** of **// Binder** type the following **Class**:

```
public class Binder
{
    public static readonly DependencyProperty GridColumnBindingPathProperty =
    DependencyProperty.RegisterAttached("GridColumnBindingPath",
    typeof(string), typeof(Binder),
    new PropertyMetadata(null, GridBindingPathPropertyChanged));
    public static readonly DependencyProperty GridRowBindingPathProperty =
    DependencyProperty.RegisterAttached("GridRowBindingPath",
    typeof(string), typeof(Binder),
    new PropertyMetadata(null, GridBindingPathPropertyChanged));
    public static string GetGridColumnBindingPath(DependencyObject obj) =>
        (string)obj.GetValue(GridColumnBindingPathProperty);
    public static void SetGridColumnBindingPath(
        DependencyObject obj, string value) =>
        obj.SetValue(GridColumnBindingPathProperty, value);
    public static string GetGridRowBindingPath(DependencyObject obj) =>
        (string)obj.GetValue(GridRowBindingPathProperty);
    public static void SetGridRowBindingPath(
        DependencyObject obj, string value) =>
        obj.SetValue(GridRowBindingPathProperty, value);
    private static void GridBindingPathPropertyChanged(
        DependencyObject obj, DependencyPropertyChangedEventArgs e)
    {
        if (e.NewValue is string path)
        {
            DependencyProperty property = null;
            if (e.Property == GridColumnBindingPathProperty)
                property = Grid.ColumnProperty;
            else if (e.Property == GridRowBindingPathProperty)
                property = Grid.RowProperty;
            BindingOperations.SetBinding(obj, property,
            new Binding { Path = new PropertyPath(path) });
        }
    }
}
```

**Binder** is used to help with **Data Binding** when producing the layout based on the columns and rows of a **Grid** and will help create labels for each of the squares on the chess board.

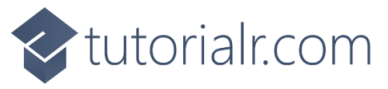

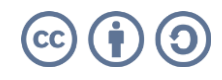

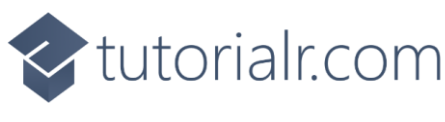

While still in the namespace of Chessboard in *Library.cs* and in the class of Library after the Comment of // Constants, Variables, Property & Template Method type the following Constants, Variables, Property and Method:

```
private const int size = 8;
private const string start = "rnbqkbnr/pppppppp/8/8/8/8/PPPPPPP/RNBQKBNR";
private ChessSquare _square;
public ChessBoard Board { get; set; } = new ChessBoard(start);
private static ItemsPanelTemplate Template()
{
    StringBuilder rows = new();
    StringBuilder columns = new();
    for (int i = 0; i < size; i++)</pre>
    {
        rows.Append("<RowDefinition Height=\"*\"/>");
        columns.Append("<ColumnDefinition Width=\"*\"/>");
    }
    return (ItemsPanelTemplate)
    XamlReader.Load($@"<ItemsPanelTemplate</pre>
    xmlns='http://schemas.microsoft.com/winfx/2006/xaml/presentation'
    xmlns:x='http://schemas.microsoft.com/winfx/2006/xaml'>
        <Grid>
            <Grid.RowDefinitions>{rows}</Grid.RowDefinitions>
            <Grid.ColumnDefinitions>{columns}</Grid.ColumnDefinitions>
        </Grid>
    </ItemsPanelTemplate>");
}
```

**Constants** are values that are used in the game that will not change and **Variables** are used to store various values for the game. **Template** is used to create the correct layout for the game to produce the rows and columns for the chess board as an **ItemsPanelTemplate**.

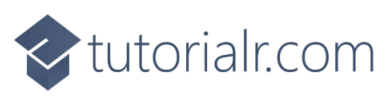

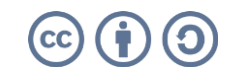

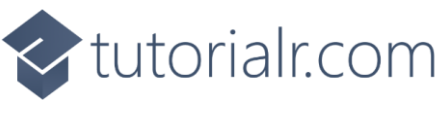

While still in the **namespace** of **Chessboard** in *Library.cs* and in the **class** of **Library** after the **Comment** of **// Tapped & New** type in the following **Methods**:

```
public void Tapped(ItemsControl display, ContentPresenter container)
{
    ChessSquare square = (ChessSquare)display.ItemFromContainer(container);
    if (_square == null && square.Piece != null)
    {
        square.IsSelected = true;
        _square = square;
    }
    else if (square == _square)
    {
        square.IsSelected = false;
        _square = null;
    }
    else if (_square?.Piece != null && _square.Piece.Set != square?.Piece?.Set)
    {
        square.Piece = _square.Piece;
        _square.IsSelected = false;
        _square.Piece = null;
        _square = null;
    }
}
public async void New(ItemsControl display)
{
    await ChessPieceToImageSourceConverter.SetSourcesAsync();
    display.ItemsSource = Board.ChessSquares;
    display.ItemsPanel = Template();
    Board = new ChessBoard(start);
}
```

**Tapped** respond to events from the displayed chess board and allow pieces to be moved although this is a simple movement system which will replace any piece on the board with another piece it could be expanded to implement the actual rules of chess if needed and **New** will setup and start a new game and assign the image source and set things needed for the look-and-feel for the game.

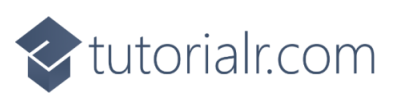

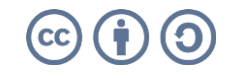

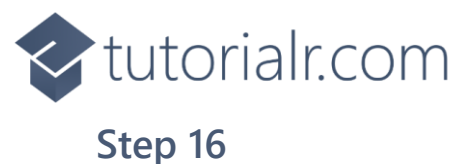

# Then from **Solution Explorer** for the **Solution** double-click on **MainWindow.xaml** to see the **XAML** for the **Main Window**.

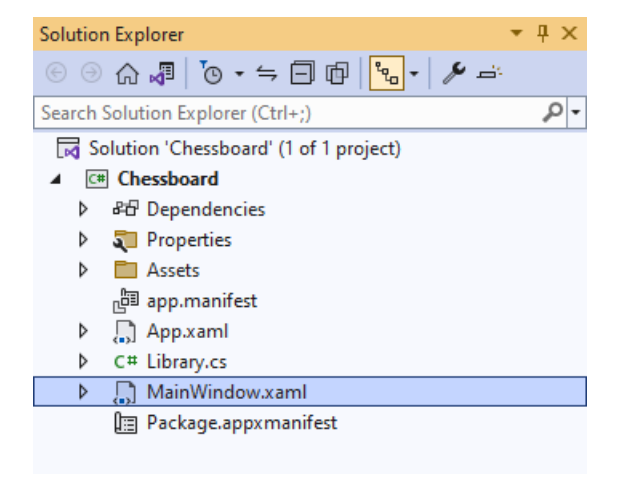

#### Step 17

In the **XAML** for **MainWindow.xaml** there be some **XAML** for a **StackPane1**, this should be **Removed** by removing the following:

#### Step 18

While still in the XAML for MainWindow.xaml below <Window, type in the following XAML:

xmlns:ui="using:Comentsys.Toolkit.WindowsAppSdk"

The **XAML** for **<Window>** should then look as follows:

```
<Window
    xmlns:ui="using:Comentsys.Toolkit.WindowsAppSdk"
    x:Class="Chessboard.MainWindow"
    xmlns="http://schemas.microsoft.com/winfx/2006/xaml/presentation"
    xmlns:x="http://schemas.microsoft.com/winfx/2006/xaml"
    xmlns:local="using:Chessboard"
    xmlns:d="http://schemas.microsoft.com/expression/blend/2008"
    xmlns:mc="http://schemas.openxmlformats.org/markup-compatibility/2006"
    mc:Ignorable="d">
```

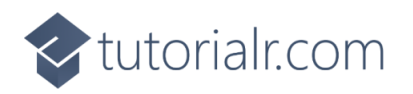

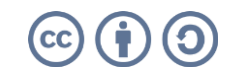

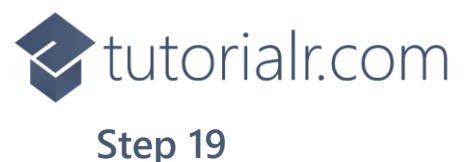

# While still in the **XAML** for **MainWindow.xaml** above **</Window>**, type in the following **XAML**:

<Grid> <Grid.Resources> <Style TargetType="ContentPresenter" x:Key="SquareStyle"> <Setter Property="local:Binder.GridRowBindingPath"</pre> Value="Coordinate.Row"/> <Setter Property="local:Binder.GridColumnBindingPath"</pre> Value="Coordinate.Column"/> </Style> <Style TargetType="ContentPresenter" BasedOn="{StaticResource SquareStyle}" x:Key="DarkStyle"> <Setter Property="Background" Value="Peru"/> <Setter Property="Foreground" Value="Wheat"/> </Style> <Style TargetType="ContentPresenter" BasedOn="{StaticResource SquareStyle}" x:Key="LightStyle"> <Setter Property="Background" Value="Wheat"/> <Setter Property="Foreground" Value="Peru"/> </Style> <local:ChessSquareStyleSelector x:Key="ChessSquareStyleSelector" Dark="{StaticResource DarkStyle}" Light="{StaticResource LightStyle}"/> <local:ChessPieceToImageSourceConverter x:Key="ChessPieceToImageSourceConverter"/> <ui:BoolToVisibilityConverter x:Key="BoolToVisibilityConverter"/> <DataTemplate x:Key="ChessTemplate" x:DataType="local:ChessSquare"> <Grid IsHitTestVisible="False"> <Grid.RowDefinitions> <RowDefinition Height="\*"/> <RowDefinition Height="Auto"/> </Grid.RowDefinitions> <Ellipse Grid.Row="0" Grid.RowSpan="2" Fill="Gray" Opacity="0.75" HorizontalAlignment="Stretch" VerticalAlignment="Stretch" Visibility="{Binding IsSelected, Mode=OneWay, Converter={StaticResource BoolToVisibilityConverter}}"> </Ellipse> <Viewbox Grid.Row="0" Grid.RowSpan="2"> <Image Height="42" Width="42" Source="{Binding}" DataContext="{Binding Piece, Mode=OneWay, Converter={StaticResource ChessPieceToImageSourceConverter}}"/> </Viewbox> <TextBlock Grid.Row="1" Margin="1" FontSize="4" Text="{Binding Coordinate.Notation}"/> </Grid> </DataTemplate> </Grid.Resources> <!-- Viewbox & Command Bar --> </Grid>

This **XAML** contains a **Grid** with the resources needed to create the look-and-feel for the chess board including the colours used on the squares and labels and the element when a piece is selected.

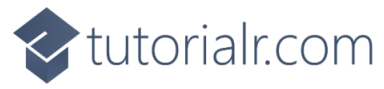

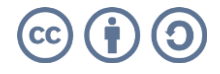

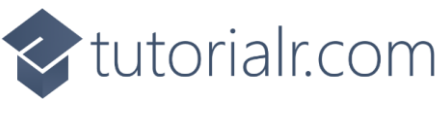

While still in the **XAML** for **MainWindow.xaml** below the **Comment** of **<!-- Viewbox & Command Bar - ->**, type in the following **XAML**:

| <vlewdox></vlewdox>                                                                          |
|----------------------------------------------------------------------------------------------|
| <itemscontrol <="" height="400" margin="50" name="Display" td="" width="400"></itemscontrol> |
| <pre>ItemContainerStyleSelector="{StaticResource ChessSquareStyleSelector}</pre>             |
| <pre>ItemTemplate="{StaticResource ChessTemplate}"</pre>                                     |
| Loaded="New" Tapped="Tapped"/>                                                               |
|                                                                                              |
| <commandbar verticalalignment="Bottom"></commandbar>                                         |
| <pre><appbarbutton click="New" icon="Page2" label="New"></appbarbutton></pre>                |
|                                                                                              |

This **XAML** contains a **Viewbox** which will **Scale** an **ItemsControl** and it has a **Loaded** event handler for **New** which is also shared by the **AppBarButton** and for **Tapped**.

#### Step 21

Then, within **Solution Explorer** for the **Solution** select the arrow next to **MainWindow.xaml** then double-click on **MainWindow.xaml.cs** to see the **Code** for the **Main Window**.

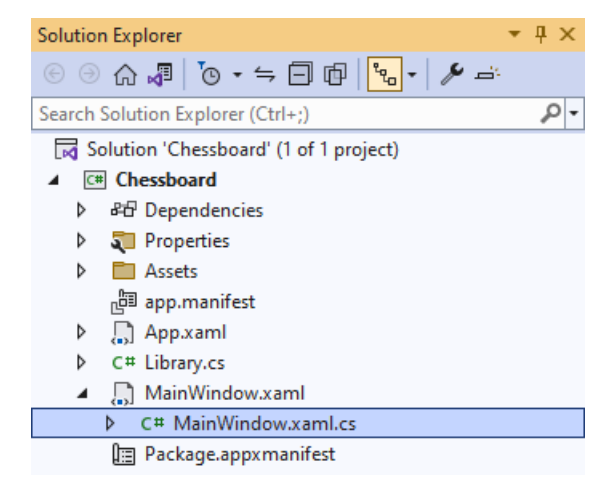

![](_page_16_Picture_8.jpeg)

![](_page_16_Picture_9.jpeg)

![](_page_17_Picture_0.jpeg)

In the **Code** for **MainWindow.xaml.cs** there be a **Method** of **myButton\_Click(...)** this should be **Removed** by removing the following:

```
private void myButton_Click(object sender, RoutedEventArgs e)
{
    myButton.Content = "Clicked";
}
```

#### Step 23

Once myButton\_Click(...) has been removed, type in the following Code below the end of the Constructor of public MainWindow() { ... }:

```
private readonly Library _library = new();
private void Tapped(object sender, TappedRoutedEventArgs e) =>
    _library.Tapped(sender as ItemsControl, e.OriginalSource as ContentPresenter);
private void New(object sender, RoutedEventArgs e) =>
    _library.New(Display);
```

Here an **Instance** of the **Class** of **Library** is created then below this is the **Method** of **Tapped** and **New** that will be used with **Event Handler** from the **XAML**, this **Method** uses Arrow Syntax with the => for an Expression Body which is useful when a **Method** only has one line.

#### Step 24

That completes the **Windows App SDK** application. In **Visual Studio 2022** from the **Toolbar** select **Chessboard (Package)** to **Start** the application. Chessboard (Package) -

![](_page_17_Picture_11.jpeg)

![](_page_17_Picture_12.jpeg)

![](_page_18_Picture_0.jpeg)

Once running you can tap on the appropriate **Chess Piece** and either move it to an **Empty** square or use to remove an opponent's **Piece** from the **Board** or select *New* to start a new game.

![](_page_18_Picture_2.jpeg)

#### Step 26

To **Exit** the **Windows App SDK** application, select the **Close** button from the top right of the application as that concludes this **Tutorial** for **Windows App SDK** from <u>tutorialr.com</u>!  $\times$ 

![](_page_18_Picture_6.jpeg)

![](_page_18_Picture_7.jpeg)

n ...